## **Uninstall Smart Connector**

**Important:** This process requires local administrative privileges to your computer. If you do not have administrative rights, please contact your System Administrator for assistance.

- 1. To uninstall the Smart Connector, right-click on the Smart Connector icon in the system tray and choose Exit.
- 2. Navigate to Programs and Features in the Control Panel. You will see a 9.*x.x.x* version of the software.
- 3. Select the Smart Connector program and click the Uninstall/Change button at the top of the Programs and Features window; or right-click and select Uninstall/Change.

| BRenesas Electronics USB 3.0 Host Controller Driver | Renesas Electronics Corporation | 5/16/2017   | 1.00 MB | 2.0.30.0           |
|-----------------------------------------------------|---------------------------------|-------------|---------|--------------------|
| 📾 RSA SecurID Software Token                        | EMC Corporation                 | 4/12/2017   | 56.9 MB | 5.0.0.292          |
| ኛ Smart Connector                                   | Summit Financial Solutions Inc  | 12/29/2017  |         | 9.10.0.425         |
| 🔀 SmartBranch                                       | Computer Services Inc.          | 10/9/2017   | 50.7 MB | 10.13.1.1          |
| 💷 Symantec Endpoint Protection                      | Symantec Corporation            | 8/25/2017   | 503 MB  | 14.0.2415.0200     |
| 📀 Telerik Fiddler                                   | Telerik                         | 4/27/2017   | 12.8 MB | 4.6.20171.14978    |
| TellerScan 32-bit and 64-bit Combined Driver v4.0   | Precision Software Technologie  | 12/11/2017  | 3.40 MB | 4.00.0000          |
| Web Enabler for ClearPath MCP                       | Unisys Corporation              | 4/12/2017   |         | 57.1.189.8274      |
| 🐻 Web Merchant                                      | Summit Financial Solutions      | 12/15/2017  | 38.2 MB | 1.00.0000          |
| Window Drive Dealers - CoDE For Contribution (      | CODE ELE Combili                | E (14 (0017 |         | 07 (20 (2011 2 2 0 |

4. The Smart Connector Maintenance window will display. Click OK to continue with the uninstallation process.

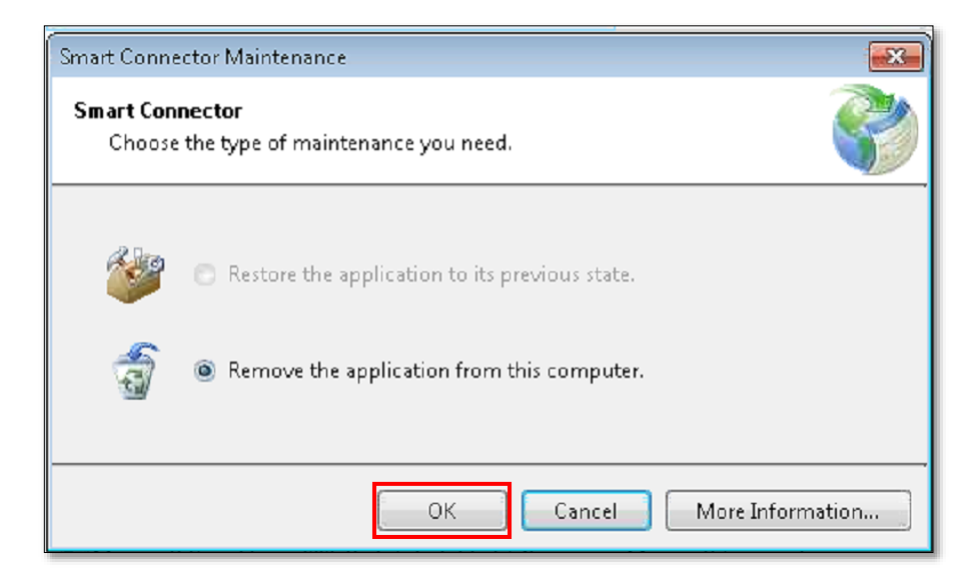

## **Install the New Smart Connector**

- 1. To install the new Smart Connector, open your internet browser and access this website: <u>https://newwebmerchant.csiweb.com/SmartConnector/Publish.htm</u>.
- 2. Click the **Install** button.

| Computer Services Inc<br>Smart Connector |                                                                                                    |  |  |
|------------------------------------------|----------------------------------------------------------------------------------------------------|--|--|
| Name:                                    | Smart Connector                                                                                                    |  |  |
| Version:                                 | 10.17.1.11                                                                                                    |  |  |
| Publisher:                               | Computer Services Inc                                                                                                    |  |  |
| The following                            | g prerequisites are required:                                                                                                    |  |  |
|                                          | Microsoft .NET Framework 4.6.1 (x86 and x64)                                                                                                    |  |  |
| -                                        | Windows Installer 4.5                                                                                                    |  |  |
| If these com<br>button below             | ponents are already installed, you can <u>launch</u> the application now. Otherwise, click the<br>to install the prerequisities and run the application. |  |  |
| Instal                                   | 3                                                                                                    |  |  |

3. Choose to either **Run** or **Save** the application. The example shown below is Internet Explorer; however, other internet browsers look similar.

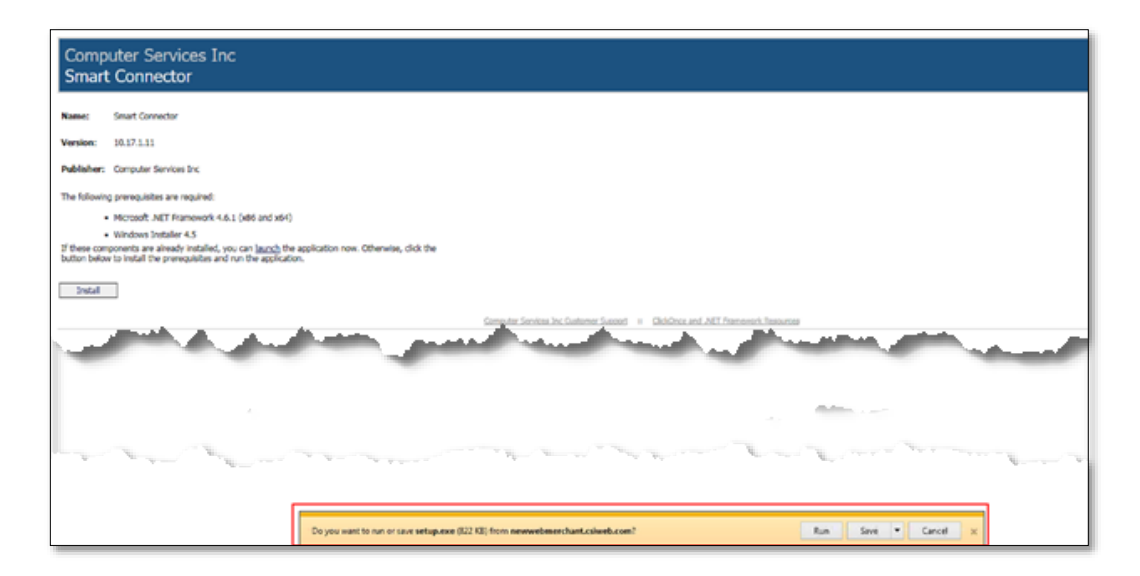

If you do not have the recommended version of .NET, the system will prompt you to install. Follow the instructions provided in the <u>.NET Framework Installation</u> section below.

If you do have the necessary version of .NET already installed, it will skip to the <u>Smart</u> <u>Connector Installation</u> section below.

| Name:                                        | Smart Connector                                                                                                    |
|----------------------------------------------|----------------------------------------------------------------------------------------------------|
| Version:                                     | 10.17.1.11                                                                                                    |
| Publisher:                                   | Computer Services Inc                                                                                                    |
| The following                                | prerequisites are required:<br>Microsoft .NET Framework 4.6.1 (x86 and x64)                                                                                                    |
| •<br>If these com<br>button below<br>Install | Windows Installer 4.5<br>ponents are already installed, you can <u>launch</u> the application now. Otherwise, click the<br>to install the prerequisites and run the application. |

4. If necessary, click Accept to complete the .NET installation.

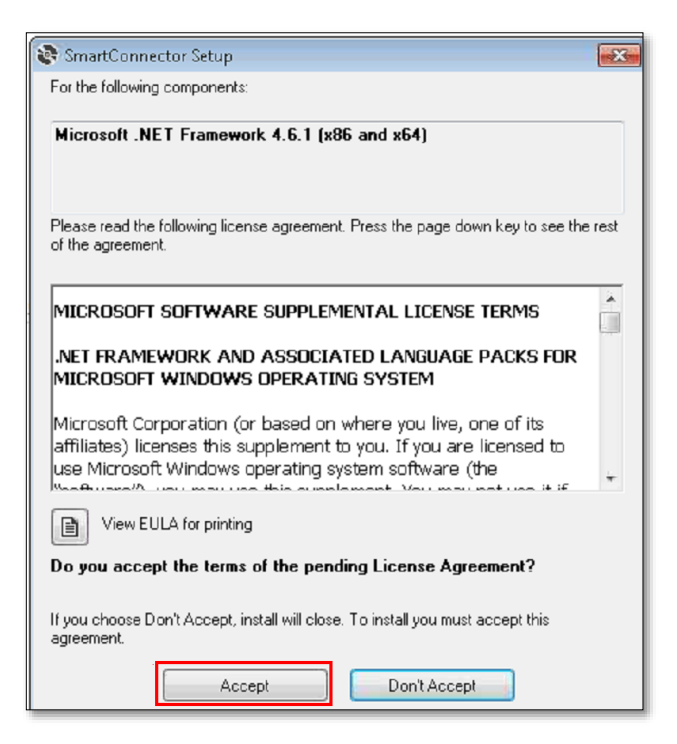

March 2018 Web Merchant Update

## **.NET Framework Installation**

To install the .NET Framework on a client or server operating system, complete the following steps:

**1.** Click Yes to allow the .NET installation program to make changes to your computer.

| 🚱 User Accoun  | : Control                                                                                                    |
|----------------|----------------------------------------------------------------------------------------------------|
| Do yo<br>chang | u want to allow the following program to make<br>es to this computer?                                                         |
| R              | Program name: NDP461-KB3102438-Web.exe   Verified publisher: Microsoft Corporation   File origin: Hard drive on this computer |
| Show deta      | ls Yes No                                                                                                    |
|                | Change when these notifications appear                                                                                        |

2. The installation will begin downloading the proper files in the background for the installation process. This process may take a few minutes to complete.

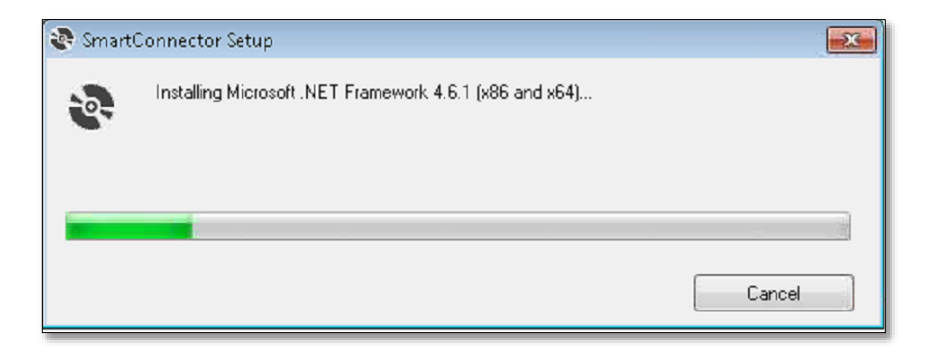

March 2018 Web Merchant Update

## **Smart Connector Installation**

1. To begin installation of the Smart Connector, click the Install button.

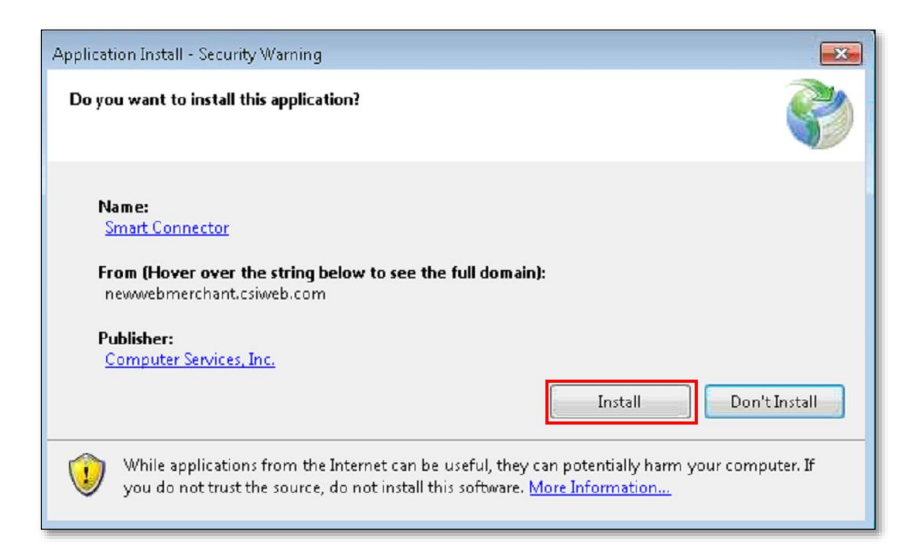

2. The Smart Connector application will begin the installation.

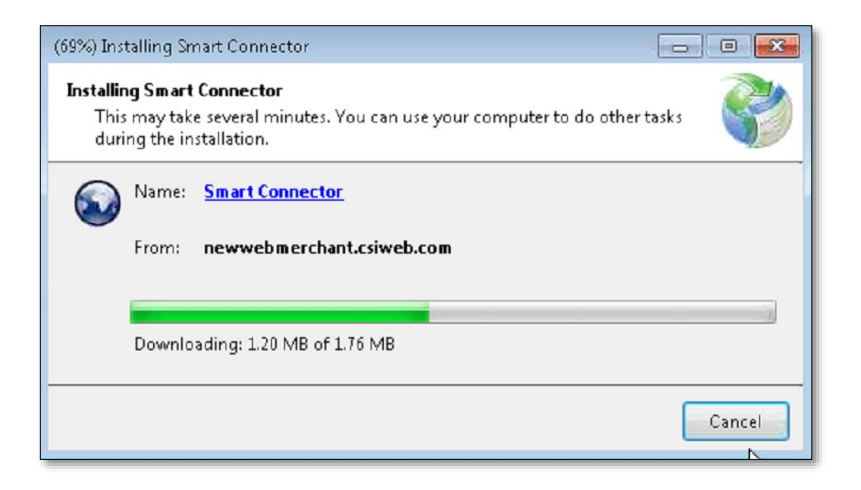

March 2018 Web Merchant Update

| Summit Connector             |                                                                                                    |
|------------------------------|----------------------------------------------------------------------------------------------------|
| <u>CSI- Remote De</u>        | <u>posit</u>                                                                                                    |
| E CONTRACTOR SOLUTIONS. INC. | User Name:<br>Password:<br>(User Name and Password case sensitive)<br>Remember User Name<br>Forgot User Name<br>Forgot Password<br>Sack Next Cancel |

A new Smart Connector login screen will appear once the installation is complete.

**Note:** If a new login screen does not appear, navigate to Programs and Features in the Control Panel and verify the version number of Smart Connector has been updated to 10.17.1.11.